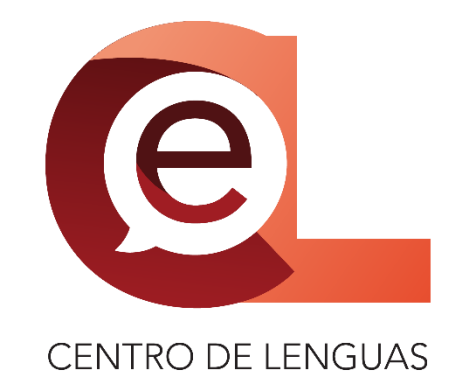

# Manual para la realización del pago para el cuarto Congreso Internacional de Lenguas

Edición 2023

Ultima actualización: 13 de enero de 2023 14:30 hrs.

# Contenido

| Ingreso al sistema de pagos oficial de la UAEH                                                                     |
|----------------------------------------------------------------------------------------------------|
| Pago para ingresar al Congreso Internacional de Lenguas5                                                           |
| Envío de su comprobante de pago realizado en la plataforma oficial<br>del cuarto Congreso Internacional de Lenguas |
| Registro en la plataforma oficial del CIL                                                                          |
| Ingresar a la plataforma oficial del Congreso Internacional de<br>Lenguas                                          |
| Información importante sobre pagos grupales                                                                        |
| Información importante para ponentes                                                                               |

## Ingreso al sistema de pagos oficial de la UAEH

1. Ingrese al sitio oficial de pagos de la UAEH y verá la siguiente página: http://sistemas.uaeh.edu.mx/daf/drf/cobroweb/index.php

|                                                           | DAD AUTÓNOMA DEL ESTADO DE HIDALGO<br>CIÓN DE ADMINISTRACIÓN Y FINANZAS<br>AS DE LA INFORMACIÓN                                              |
|-----------------------------------------------------------|----------------------------------------------------------------------------------------------------|
| Alumno<br>Aspirante<br>Empleado<br>Externo<br>Responsable | Acceso         Usuario:         NIP:         Thiclar session         KNo puedes acceder a tu cuenta? Recupera tu contrasefia.         Acceso |
|                                                           | PREGUNTAS FRECUENTES   MARIUAL DE USUARIO                                                                                                    |

2. Seleccione el tipo de usuario que es usted, al dar clic aparecerá la opción marcada en color verde:

|                                                           | AD AUTÓNOMA DEL ESTADO DE HIDALGO<br>ÓN DE ADMINISTRACIÓN Y FINANZAS<br>DE LA INFORMACIÓN                                                                                                    |
|-----------------------------------------------------------|----------------------------------------------------------------------------------------------------|
| Alumno<br>Aspirante<br>Empleado<br>Externo<br>Responsable | Acceso Externo         Correo       Correo Electrónico         Electrónico:       Iniciar sesión         Ontraseña:       Iniciar sesión         Iniciar sesión       Iniciar sesión         ¿No puedes acceder a tu cuenta? Recupera tu contraseña.       Joint tenes una cuenta? Registrate ahora! |
|                                                           | PREGUNTAS FRECUENTES   MANUAL DE USUARIO                                                                                                    |

Las opciones que puede seleccionar son las siguientes:

- Alumno: Personas que actualmente cuentan con una inscripción vigente de estudios en la UAEH.
- Aspirante: Personas que están en proceso de ingresar a algún plan de estudios de la UAEH.
- **Empleado**: Personas que forman parte de la docencia o administración de la UAEH.
- **Externo**: Personas que no tienen vinculación laboral o estudiantil directa con la UAEH.

Si no tiene una cuenta relacionada con la UAEH, deberá crear una nueva con el enlace de "¿No tienes una cuenta? ¡Regístrate ahora!" y aparecerá el siguiente cuadro flotante, en el cual deberá escribir su nombre completo (nombre(s), apellido paterno y apellido materno), su correo electrónico y volver a escribir su correo electrónico para confirmar, al finalizar el llenado, debe dar clic al botón "Enviar".

| UNIVERSIDAD A<br>COORDINACIÓN<br>TECNOLOGÍAS DE                             | AUTÓNOMA DEL ESTADO DE HIDALGO<br>DE ADMINISTRACIÓN Y FINANZAS<br>LA INFORMACIÓN |  |
|-----------------------------------------------------------------------------|----------------------------------------------------------------------------------|--|
| Registro de Usuarios                                                        | ×                                                                                |  |
| Por favor proporcione la siguiente in<br>Los campos con (*) son obligatorio | nformación:                                                                      |  |
| *Nombre(s):                                                                 | Juan                                                                             |  |
| *Apellido Paterno:                                                          | Pérez                                                                            |  |
| *Apellido Materno:                                                          | Hernández                                                                        |  |
| *Correo Electrónico:                                                        | juan.perez@mail.com                                                              |  |
| *Confirme Correo Electrónico:                                               | juan.perez@mail.com                                                              |  |
|                                                                             | Enviar                                                                           |  |
|                                                                             |                                                                                  |  |
|                                                                             | PREGUNTAS FRECUENTES   MANUAL DE USUARIO                                         |  |
|                                                                             |                                                                                  |  |

3. Una vez que haya podido ingresar, aparecerá una nueva página mostrando su nombre completo y el tipo de usuario al que pertenece:

|                                                                           | ERSIDAD AUTÓNOMA DEL ESTAD<br>ADINACIÓN DE ADMINISTRACIÓN Y F<br>DLOGÍAS DE LA INFORMACIÓN | DO DE HIDALGO |  |
|---------------------------------------------------------------------------|--------------------------------------------------------------------------------------------|---------------|--|
| Realizar pago Mis lineas                                                  | Preguntas frecuentes                                                                       | Cerrar Sesiór |  |
| Bienvenido(a) <b>JUAN PEREZ HERN</b><br>Para actualizar presione la tecla | IANDEZ Tipo usuario Externo<br>I Ctrl + FS<br>Datos del Pago                               |               |  |
| Concepto: Todos × *                                                       |                                                                                            |               |  |
| Centro de Costo:                                                          | Todos                                                                                      | × *           |  |
| Programa Educativo:                                                       | Todos                                                                                      | X *           |  |
|                                                                           | Buscar                                                                                     |               |  |
|                                                                           | DECLUZA                                                                                    |               |  |

# Pago para ingresar al Congreso Internacional de Lenguas

1. Para realizar su pago al congreso, en las opciones que le aparecen, debe seleccionar primero el concepto de pago en "Concepto" eligiendo la opción de "Congreso":

|                                                                              | RSIDAD AUTÓNOMA DEL ESTADO DE HIDALGO<br>DINACIÓN DE ADMINISTRACIÓN Y FINANZAS<br>LOGÍAS DE LA INFORMACIÓN |
|------------------------------------------------------------------------------|----------------------------------------------------------------------------------------------------|
| Realizar pago Mis lineas                                                     | Preguntas frecuentes ? Cerrar Sesión                                                                       |
| Bienvenido(a) <b>JUAN PEREZ HERNA</b><br>Para actualizar presione la tecla ( | Datos Generales<br>NDEZ Tipo usuario Externo<br>Ctrl + F5                                                  |
|                                                                              | Datos del Pago                                                                                             |
| Concepto:                                                                    | Todos × *                                                                                                  |
| Centro de Costo:                                                             | Todos                                                                                                    |
| Programa Educativo:                                                          | Animales de Experimentación                                                                                |
|                                                                              | Arrendamientos y Concesiones                                                                               |
|                                                                              | Certificación de Documento                                                                                 |
|                                                                              | Congreso                                                                                                   |
|                                                                              | Curso                                                                                                    |

2. Ahora, debe seleccionar el centro de costo en "Centro de Costo" eligiendo la opción de "Centro de Lenguas" (al estar ordenado, debe ir bajando en la lista para ubicar la opción):

|                                                                            | RSIDAD AUTÓNOMA DEL ESTADO DE H<br>DINACIÓN DE ADMINISTRACIÓN Y FINANZAS<br>LOGÍAS DE LA INFORMACIÓN | IDALGO        |       |  |  |  |
|----------------------------------------------------------------------------|----------------------------------------------------------------------------------------------------|---------------|-------|--|--|--|
| Realizar pago Mis lineas                                                   | Preguntas frecuentes 💡 (                                                                             | Cerrar Sesión |       |  |  |  |
| Bienvenido(a) <b>JUAN PEREZ HERNA</b><br>Para actualizar presione la tecla | Datos Generales<br>INDEz Tipo usuario Externo<br>Ctrl + F5                                           |               |       |  |  |  |
|                                                                            | Datos del Pago                                                                                       |               |       |  |  |  |
| Concepto:                                                                  | Congreso                                                                                             | × *           |       |  |  |  |
| Centro de Costo:                                                           | Todos                                                                                                | × *           |       |  |  |  |
| Programa Educativo:                                                        | CALTIMACÁN Preparatoria<br>Casa de Visitantes Academicos Mineral del Chico                           |               |       |  |  |  |
|                                                                            | Casa de Visitantes Académicos Real de la Plata                                                       |               |       |  |  |  |
|                                                                            | Centro de Educación Continua y a Distancia                                                           |               | _     |  |  |  |
|                                                                            | Centro de Lenguas                                                                                    | su ا          | JARIO |  |  |  |
|                                                                            | CENTRO EDUCATIVO Y CULTURAL BILINGÜE TOLLANTZINGO<br>Preparatoria                                    | •             |       |  |  |  |

3. Con las opciones anteriores seleccionadas, debe dar clic en "Buscar" y aparecerá un listado de todos los pagos disponibles para los congresos del Centro de Lenguas:

| LAR                                                  |                               | ERSIDAD AUTÓNOMA DEL ESTADO<br>DINACIÓN DE ADMINISTRACIÓN Y FIN<br>DIOGÍAS DE LA INFORMACIÓN | DE       | HIDALGO               |  |
|------------------------------------------------------|-------------------------------|----------------------------------------------------------------------------------------------|----------|-----------------------|--|
| Realizar pago M                                      | lis lineas                    | Preguntas frecuentes                                                                         | 0        | Cerrar Sesión         |  |
| Bienvenido(a) <b>JUAN F</b><br>Para actualizar presi | PEREZ HERNA<br>one la tecla C | Datos Generales<br>ANDEZ Tipo usuario Externo<br>Ctrl + FS                                   |          |                       |  |
|                                                      |                               | Datos del Pago                                                                               |          |                       |  |
|                                                      | Concepto:                     | Congreso                                                                                     |          | x *                   |  |
| Centro                                               | o de Costo:                   | Centro de Lenguas                                                                            |          | × *                   |  |
| Programa                                             | Educativo:                    | Todos                                                                                        |          | × *                   |  |
|                                                      |                               | Buscar                                                                                       |          |                       |  |
|                                                      |                               | PREGUNTAS F                                                                                  | RECUENTE | S   MANUAL DE USUARIO |  |
|                                                      |                               |                                                                                              |          |                       |  |
|                                                      |                               |                                                                                              |          |                       |  |
|                                                      |                               | 6                                                                                            |          |                       |  |

|                                                                        | Datos del Pago                      |                     |             |
|------------------------------------------------------------------------|-------------------------------------|---------------------|-------------|
| Concepto:                                                              | Congreso                            |                     | × *         |
| Centro de Costo:                                                       | Centro de Lenguas                   |                     | × •         |
| Programa Educativo:                                                    | Todos                               |                     | × *         |
|                                                                        | Buscar                              |                     |             |
| Para sele                                                              | eccionar un concepto solo de un c   | lick sobre la fila. |             |
| Filtrar: Fi                                                            | ltrar en los resultados de la tabla |                     |             |
| Concepto                                                               | Programa Educativo                  | Centro de Costos    | Importe     |
| Congreso Internacional de Lenguas<br>(Ponentes)                        | SIN PROGRAMA ACADEMICO              | Centro de Lenguas   | \$1,000.00  |
| Congreso Internacional de Lenguas<br>Académicos Grupal                 | SIN PROGRAMA ACADEMICO              | Centro de Lenguas   | \$19,990.00 |
| Congreso Internacional de Lenguas<br>Académicos UAEH                   | SIN PROGRAMA ACADEMICO              | Centro de Lenguas   | \$1,999.00  |
| Congreso Internacional de Lenguas<br>Estudiantes                       | SIN PROGRAMA ACADEMICO              | Centro de Lenguas   | \$1,450.00  |
| Congreso Internacional de Lenguas<br>Estudiantes Grupal                | SIN PROGRAMA ACADEMICO              | Centro de Lenguas   | \$29,985.00 |
|                                                                        |                                     |                     |             |
| Estudiantes<br>Congreso Internacional de Lenguas<br>Estudiantes Grupal | SIN PROGRAMA ACADEMICO              | Centro de Lenguas   | \$29,985.00 |

4. La lista muestra el concepto que es el paquete que elegirá pagar, el programa académico (que, en el caso de eventos no aplica), el centro de costos (que es el Centro de Lenguas) y el importe de pago (que es el costo del paquete), al seleccionar un paquete, en la parte debajo de la lista, aparecerá en paquete que pagará:

|                                                       | 10003                |                           |                           | <u>^</u>             |        |
|-------------------------------------------------------|----------------------|---------------------------|---------------------------|----------------------|--------|
|                                                       | В                    | uscar                     |                           |                      |        |
| Para selec                                            | cionar un concep     | to solo de u              | n click sobre la fila.    |                      |        |
| Filtrar: Filt                                         | rar en los resultado | s de la tabla             |                           |                      |        |
| Concento                                              | Programa F           | ducativo                  | Centro de Costos          | Importe              |        |
| Laturiantes OALT                                      |                      |                           |                           | iniporte.            |        |
| Congreso Internacional de Lenguas<br>Foro o Encuentro | SIN PROGRAM          | A ACADEMICO               | Centro de Lenguas         | \$800.00             |        |
| Congreso Internacional de Lenguas<br>Full-Pass        | SIN PROGRAM          | A ACADEMICO               | Centro de Lenguas         | \$2,050.00           |        |
| Congreso Internacional de Lenguas<br>Presencial       | SIN PROGRAM          | A ACADEMICO               | Centro de Lenguas         | \$1,950.00           | i.     |
| Congreso Internacional de Lenguas<br>Virtual          | SIN PROGRAM          | A ACADEMICO               | Centro de Lenguas         | \$1,200.00           | L      |
| Jornadas Académicas de CIL                            | SIN PROGRAM          | A ACADEMICO               | Centro de Lenguas         | \$300.00             | -      |
|                                                       | Agregaste un         | concepto <mark>p</mark> a | ara cobro                 |                      |        |
| Concepto                                              | Cantidad             | Importe                   | Programa Educativo        | Centro de<br>Costos  |        |
| Congreso Internacional de Lenguas<br>Full-Pass        | 1                    | \$2050                    | SIN PROGRAMA<br>ACADEMICO | Centro de<br>Lenguas | 8      |
|                                                       | E                    | inviar                    |                           |                      |        |
|                                                       |                      |                           | PREGUNTAS FRECU           | ENTES   MANUAL DE L  | SUARIO |

En este caso, para fines de ejemplo, se seleccionó el paquete "CIL Full Pass" que en los conceptos aparece como "Congreso Internacional de Lenguas Full Pass", ahora, verifique que la cantidad corresponda a lo solicitado y de clic en "Enviar".

5. El sistema le dará los métodos de pago disponibles, como es pago con forma de pago (el sistema le dará una forma de pago que podrá presentar en los establecimientos señalados en la misma forma para realizar el pago), pago por SPEI referenciado (realizar el pago desde su banca a una cuenta de la UAEH por medio de transferencia) y por medio de tarjeta de débito o crédito.

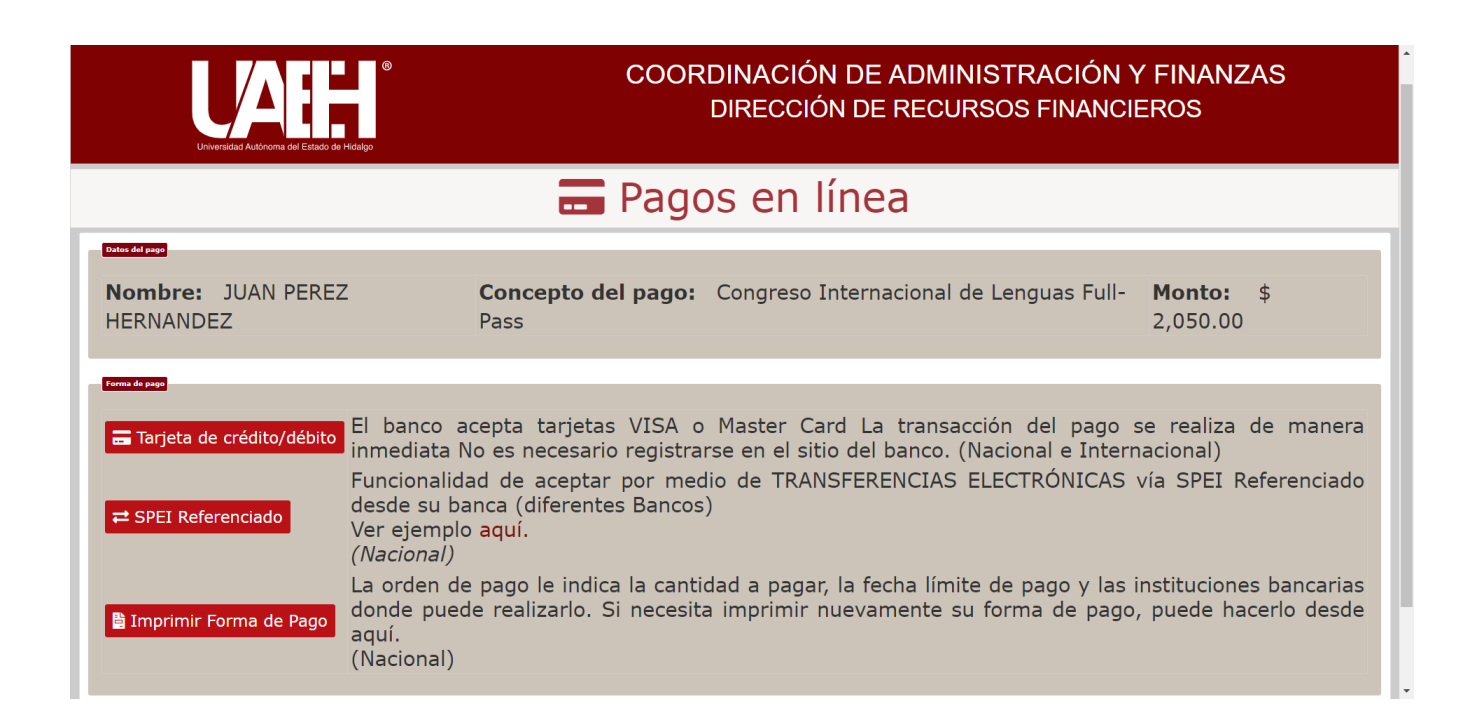

Recomendamos que su pago sea con tarjeta de crédito o débito, ya que al momento de realizar su pago el sistema le entregará un comprobante de pago que incluye su folio, la referencia de pago y el monto que pagó, esto agiliza la validación de su pago y evita posibles dudas con respecto al estado de su pago.

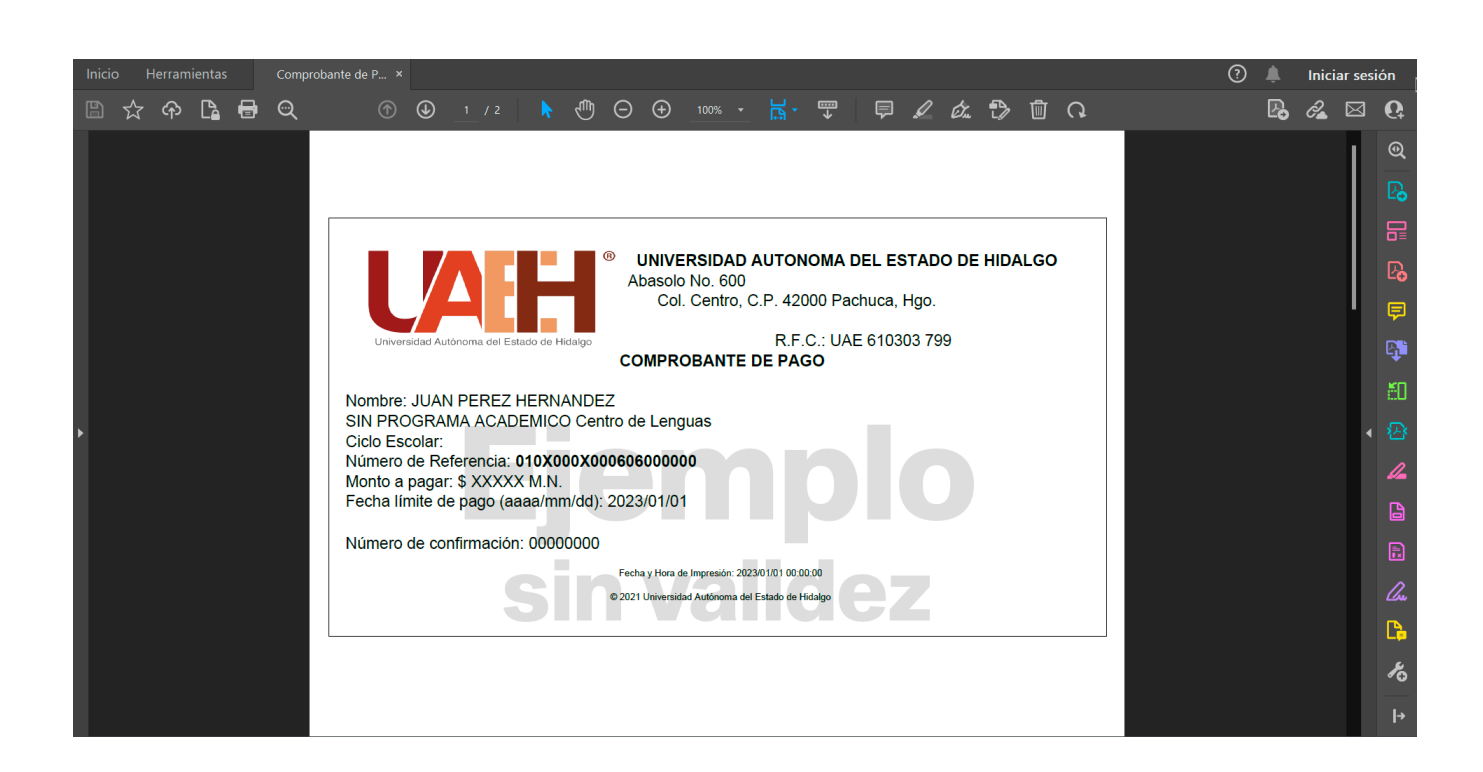

6. Si tiene más dudas en general sobre como funciona el sistema de pagos de la UAEH, puede revisar la siguiente documentación oficial:

#### Preguntas frecuentes: http://sistemas.uaeh.edu.mx/daf/drf/cobroweb/vistas/vtaFAQ.php

#### Manual de usuario (PDF):

http://sistemas.uaeh.edu.mx/daf/drf/cobroweb/Documentos/Manual\_Usuari
o.pdf

Envío de su comprobante de pago realizado en la plataforma oficial del cuarto Congreso Internacional de Lenguas

A fin de agilizar su trámite de inscripción al congreso, el Centro de Lenguas solicita a todos sus participantes registrarse a la plataforma oficial del cuarto Congreso Internacional de Lenguas.

Para ingresar, debe dirigirse a la página oficial en: <u>https://cil.uaeh.edu.mx</u>

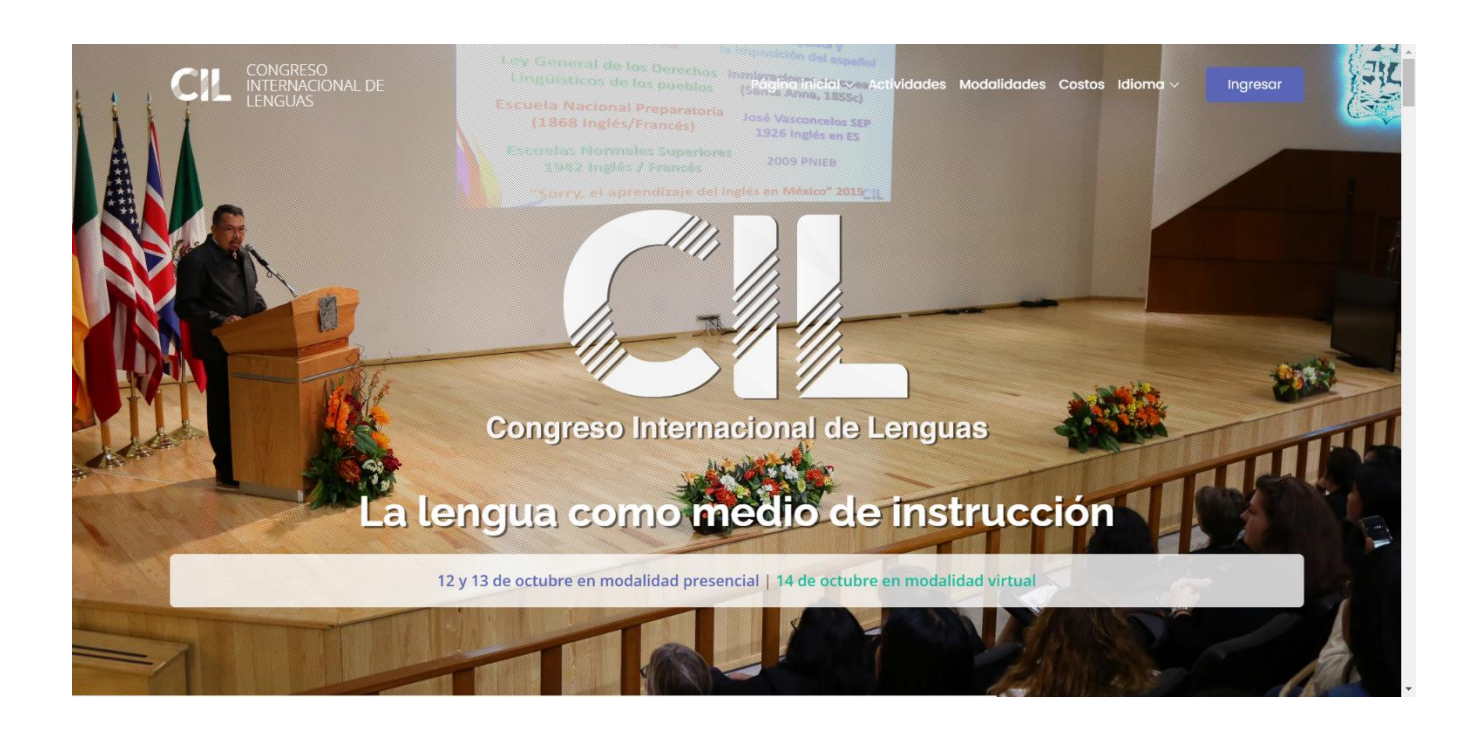

En la parte inferior de la página (o dando clic en la opción del menú "Ingresar"), antes de la información de contacto, podrá observar los enlaces para el registro o ingreso, tanto para si usted es un ponente (persona que expondrá un tema durante el CIL) o un asistente al evento (persona que participará en los temas expuestos en el CIL).

Si no tiene una cuenta, deberá registrarse.

| CONGRESO<br>INTERNACIONAL DE<br>LENGUAS |           | Página inicial 🗸 🛛 Activ | vidades Modalidades Costos Idioma ~ | Ingresar |
|-----------------------------------------|-----------|--------------------------|-------------------------------------|----------|
|                                         | REGISTR   | O Y ACCESO               |                                     |          |
|                                         |           |                          |                                     |          |
| Por                                     | nentes    |                          | Asistentes                          |          |
| Ir                                      | ıgresar   |                          | Ingresar                            |          |
| Re                                      | gistrarse |                          | Registrarse                         |          |
|                                         |           |                          |                                     |          |
|                                         |           |                          |                                     |          |
|                                         | Servicios | Eventos                  | Contacto                            | <b>↓</b> |

## Registro en la plataforma oficial del CIL

Si usted ya se registró en la plataforma del cuarto Congreso Internacional de Lenguas, por favor, omita esta sección del manual.

Ingrese al área de registro con el botón "Registrarse" en su tipo de participación (ponente o asistente al evento) y aparecerá el siguiente formulario:

| CIL Congreso<br>Internacional<br>de Lenguas | 🕞 Ingresar 🖪 Registrarse 🕤 Soporte 🖾 Idioma 👻                                                          |
|---------------------------------------------|----------------------------------------------------------------------------------------------------|
|                                             | Congreso Internacional de Lenguas<br>Ponentes                                                          |
|                                             | V REGISTRARSE                                                                                          |
|                                             | Correo electrónico*<br>Introduzca la dirección de correo electrónico con la que<br>quiere registrarse. |

Complete el formulario con los datos que se le solicitan; es importante señalar que el nombre que escriba es el que aparecerá en su constancia de participación (sólo si aplica) y debe estar escrito correctamente ya que no podrá ser modificado después.

Una vez finalizado su registro, aparecerá un mensaje informando que todo fue correcto y puede iniciar sesión con su cuenta creada:

| CIL Congreso<br>Internacional<br>de Lenguas | 🏫 Ingresar 🖪 Registrarse 🙃 Soporte 🖾 Idioma 👻                    |
|---------------------------------------------|------------------------------------------------------------------|
|                                             | Congreso Internacional de Lenguas                                |
|                                             | ✓ REGISTRO EXITOSO                                               |
|                                             | Su registro fue exitoso, puede ingresar con el siguiente enlace: |
|                                             |                                                                  |

Para los ponentes participantes, en dado caso que la plataforma le informe que ya se encuentra registrado con el correo electrónico ingresado, se deberá a que otro ponente que participa en el evento junto con usted lo ha registrado a una ponencia y automáticamente se le ha creado una cuenta a usted, por lo que ya no es necesario registrarse y podrá iniciar sesión sin problema.

## Ingresar a la plataforma oficial del Congreso Internacional de Lenguas

1. Para ingresar a la plataforma, debe dar clic en la opción "Ingresar" que se encuentra en el sitio web oficial del CIL:

| CONGRESO<br>INTERNACIONAL DE<br>LENGUAS | Página inicia     | al ~ Actividades Modalidades Costos Idioma ~ In | gresar |  |  |
|-----------------------------------------|-------------------|-------------------------------------------------|--------|--|--|
| REGISTRO Y ACCESO                       |                   |                                                 |        |  |  |
|                                         |                   |                                                 |        |  |  |
| Ponentes                                |                   | Asistentes                                      |        |  |  |
| Ingresar                                |                   | Ingresar                                        |        |  |  |
| Registrarse                             |                   | Registrarse                                     |        |  |  |
|                                         |                   |                                                 |        |  |  |
|                                         | Servicios Eventos | Contacto                                        |        |  |  |

2. En la plataforma oficial se le solicitará que ingrese el correo con el que está registrada su cuenta y de clic en "Entrar":

| CIL Congreso<br>Internacional<br>de Lenguas |                                                          | 🕞 Ingresar 🖪 Registrarse 🗿         | Soporte 💶 Idioma 👻 |
|---------------------------------------------|----------------------------------------------------------|------------------------------------|--------------------|
|                                             | Congreso Internac                                        | ional de Lenguas<br>Asistentes     |                    |
|                                             | INICIAR SESIÓN                                           |                                    | $+ + \lambda / /$  |
|                                             | Correo electrónico<br>Introduzca el correo<br>su cuenta. | electrónico con el que se registró |                    |

3. Una vez que haya iniciado sesión en la plataforma, podrá observar en el menú de usuario la opción de "Cargar comprobante de pago", de clic ahí y cargue su archivo de pago en formato PDF o en imagen JPG (recomendamos que use el formato PDF para su comprobante y que este sea el oficial emitido por la UAEH o una institución bancaria o de servicios).

## Información importante sobre pagos grupales

Si usted o alguien más de su grupo no ha enviado el comprobante de pago grupal:

En el caso de que sea un pago grupal (estudiantes o académicos), soló 1 persona enviará el comprobante de pago según los pasos descritos anteriormente, una vez que el pago sea validado y aceptado, en la página de "Cargar comprobante de pago" aparecerá un código único que deberá compartir con los demás participantes del grupo.

#### Si usted u otra persona enviará el comprobante de pago grupal:

En la página para cargar el comprobante de pago podrá observar un botón que dice "Usar código de pago grupal", le da clic y se mostrará una página para ingresar el código que le fue compartido por la persona que envió el comprobante de pago, una vez ingresado el código y enviado, automáticamente habrá validado su acceso al CIL.

### Información importante para ponentes

La opción para cargar el pago al Congreso Internacional de Lenguas solo aparecerá cuando tenga, al menos, una ponencia enviada y aceptada por parte del comité organizador.

Aquí finaliza el manual de pagos para el cuarto Congreso Internacional de Lenguas, en caso de dudas, puede comunicarse al Centro de Lenguas en:

#### Centro de Lenguas

Correo electrónico: <u>cil@uaeh.edu.mx</u> Teléfono: +52 (771) 71-720-00 ext. 4581